# DVR Netzwerkmonitor manuell einstellen

2012.03.23

### Verzeichnis

| 1:Connection Diagramm                                  | 3  |
|--------------------------------------------------------|----|
| 2:Die richtigen Einstellungen                          | 3  |
| 3: Schreiben um das Einstellungen                      | 4  |
| 4: Überprüfen der DVR ist Kommunikation mit der Router | 5  |
| 5: Verbinden Sie mit der DVR über InternetExplorer     | 6  |
| 6: Herstellen einer Verbindung mit der DVR             | 9  |
| 7:Remote Netzwerk-Setup                                | 9  |
| 8:Port Weiterleitung                                   | 10 |
| 9: Was ist meine IP?                                   | 12 |
| 10: Erstellen Sie DDNS                                 | 13 |
| 10.1 Registrieren Sie kostenlos DDNS                   | 13 |
| 10.2 Verwenden Sie den DVR Hersteller DDNS Server      | 18 |

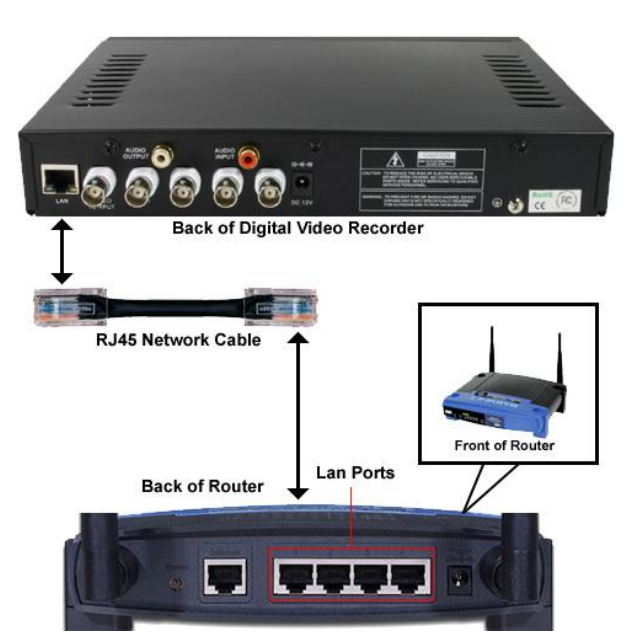

Sie wollen sicherstellen, dass der Computer, die Sie auf auch wo der Digital Video Recorder wird (auf dem gleichen Netzwerk/Internet Verbindung).

#### Schritt 1: Suche nach die richtigen Einstellungen

Um Ihre spezifischen Einstellungen für Ihr Netzwerksystem und wie zu sagen, Ihre DVR mit Ihrem Router kommuniziert zu finden, gehen Sie folgendermaßen vor::

• Klicken Sie auf die Schaltfläche Start, und klicken Sie auf Ausführen

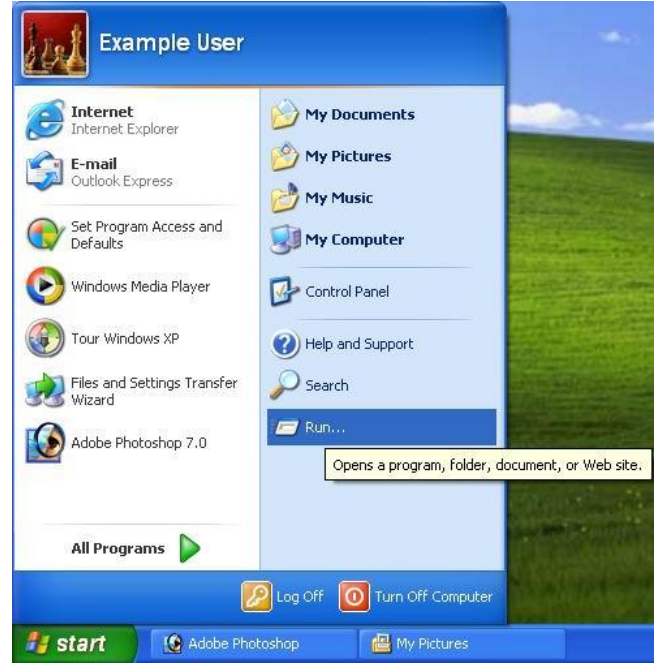

• In das Dialogfeld Ausführen, geben Sie die Buchstaben CMD ein und drücken Sie die Taste

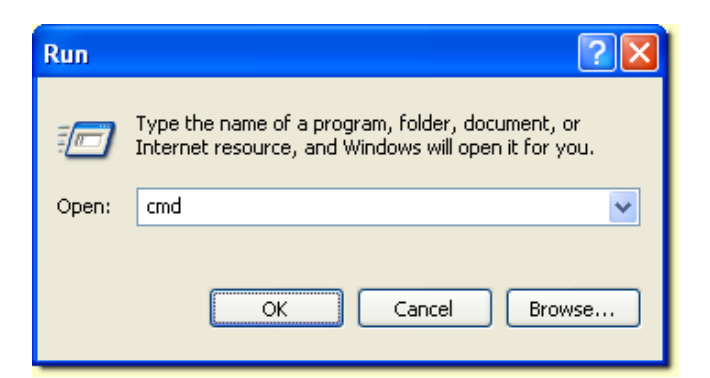

• Wenn Sie die Eingabeaufforderung angezeigt wird sollte einen blinkenden Cursor zu sehen, geben Sie Ipconfig/All und drücken Sie die eigabetaste.

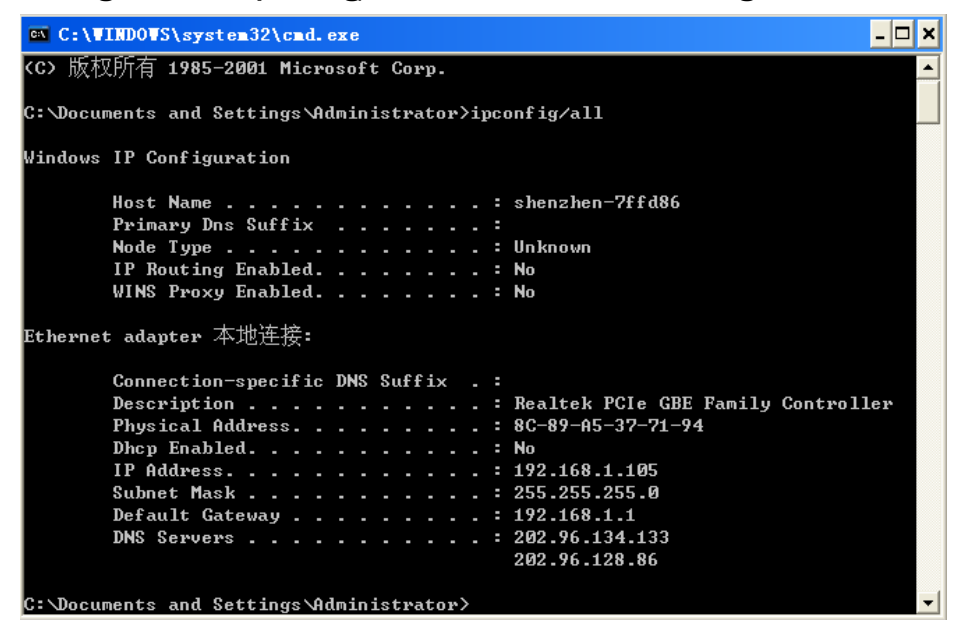

• Schritt 2: Notieren Sie die Einstellungen

Also was sagt das Sie? Dieses Beispiel zeigt Ihnen, dass Ihre IP 192.168.1.2 ist. Dies ist die Zahl, die den Computer darstellt, sind Sie derzeit auf (nicht das gleiche Adresse für den DVR verwenden).

• Es auch zeigt Sie, dass Ihre Subnetz Maske: 255.255.255.0, Sie sollten nicht haben sorgen, aber stellen Sie sicher, dass es das gleiche in den Netzwerkeinstellungen über die DVR.

- Schließlich, sehen Sie das Standard-Gateway. Notieren Sie diese Nummer in diesem Beispiel es ist: 192.168.1.1 (wenn Ihnen anders aussieht, nicht darum kümmern, schreiben Sie einfach die Zahl zeigt Ihnen).
- DNS Eingang gleich

Das Standard-Gateway ist der Router. Dies verbindet sich mit Ihr Diensteanbieter Modem, die Sie mit dem Internet verbindet. Diese Zahl ist sehr wichtig, da Sie ihn für 2 Plätze in die Netzwerk Setup Einstellungen in der DVR verwenden möchten.

Um zu den Netzwerk-Setup-Einstellungen. Drücken Sie Menu auf der Fernbedienung oder DVR Frontblende und bergab zum Netzwerk.

| SYSTEM        | h.264_<br>ENCODING     | RECORDING |  |
|---------------|------------------------|-----------|--|
| PTZ           | NETWORK                | DI SPLAY  |  |
| DETECTION     | RETURN                 |           |  |
| CONFIG IP ADD | Ress, Mac, DDNS, PPPOE |           |  |

#### Hier ist ein Beispiel für eine Netzwerk Setup:

| NO SIC NETWORK SETUP                | 🔀 GNAL                |
|-------------------------------------|-----------------------|
| AUTO ASSIGN IP (DHCP) ENABLE UPNP   |                       |
| ETHERNET IP 192.163.1.110           |                       |
| NETMASK 255 . 255 . 0               | MAC                   |
| GATEWAY 192.168.1.1                 | EMAIL                 |
| DNS 202 . 96.134.133                | And the second second |
| SERVER PORT 7777 HTTP P             | PORT 80               |
| DDNS SERVER ANYVISION V MOBILE      | PORT 8888             |
| DOMAIN NAME b130695, anyvision, org |                       |
|                                     |                       |
|                                     |                       |
|                                     | UTAL UP               |
|                                     |                       |
|                                     |                       |
| NO SIG                              | GNAL                  |

Nachdem Sie die richtigen Einstellungen haben, wählen Sie speichern

#### Es sollte Ihnen zeigen, dass es erfolgreich ist:

|        | TWORK SETUP                       | GNAL |
|--------|-----------------------------------|------|
|        | AUTO ASSIGN IP (DHCP) ENABLE UPNP |      |
|        | ETHERNET IP 192.168.1.110         |      |
|        | NETMASK 255 . 255 . 0 MAC         |      |
|        | GATEWAY 192, 168, 1, 1 EMAIL      |      |
|        |                                   |      |
|        | PARAMETER CONFIGURATION SUCCESS!  |      |
|        | CONFI RM                          | ]    |
|        | несоонт                           |      |
|        | PPPOE AUTO STARTUP                |      |
|        |                                   |      |
|        |                                   |      |
|        |                                   |      |
| NO SIG | SAVE SAVE DUT DUT                 | GNAL |

Gehen Sie voran und jetzt beenden.

Nachdem Sie OK drücken, wird es neu gestartet.

#### Schritt 3: Überprüfen der DVR ist mit dem Router kommunizieren Lassen Sie Ihre DVR-Neustart, bis Sie die Kamera-Bildschirme für die nächsten

#### Schritte sehen.

Jetzt sollte Ihre DVR mit Ihrem Router kommunizieren. Um sicherzustellen, dass es ist, die nächsten Schritte.

Gehen Sie zurück in die Befehl vorsagen und Typ: Ping **192.168.1.110** und drücken Sie Enter auf Ihrer Tastatur.

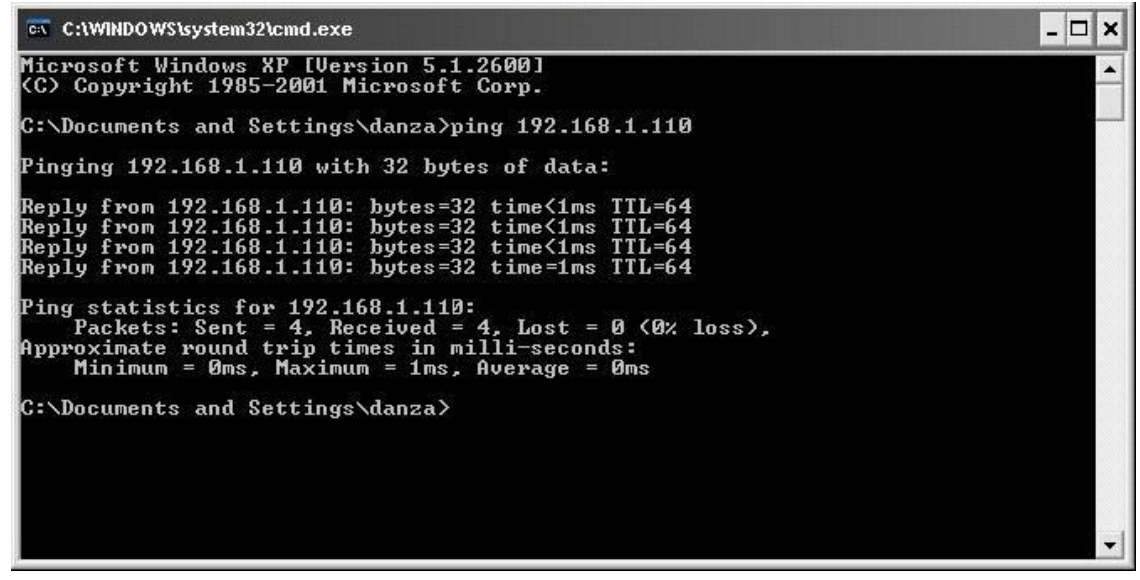

Wenn Sie nicht Antworten zurück bekommen und es sagt "Request Timed Out", überprüfen Sie Ihre Einstellungen. (Start über die Schritte oben).

• Schritt 4: Verbinden Sie mit der DVR über Internet Explorer

Öffnen Sie Internet Explorer, indem Sie auf Start, Programme, Internet Explorer.

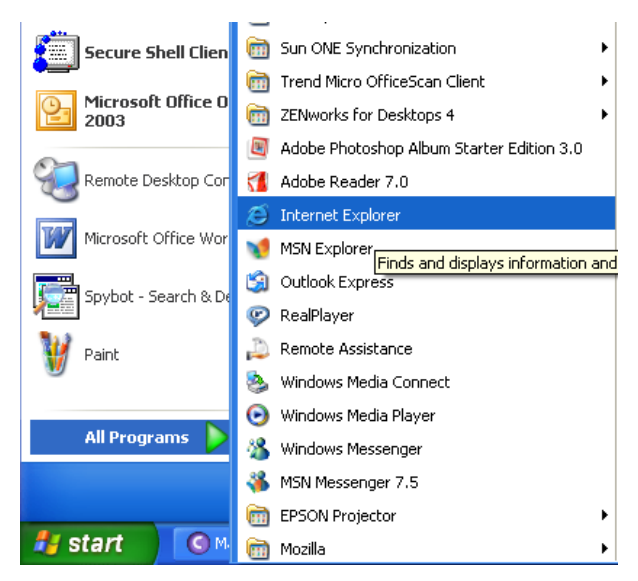

• Jetzt, dass Internet Explorer ausgeführt wird, gehen Sie auf Extras, Internetoptionen (entweder oben in der oberen rechten Seite der Menüleiste)

| 2 | 🗿 Example Web Page - Microsoft Internet Explorer |      |           |         |      |                      |                                       |        |   |
|---|--------------------------------------------------|------|-----------|---------|------|----------------------|---------------------------------------|--------|---|
|   | File                                             | Edit | View      | Favorit | es:  | Tools                | Help                                  |        | _ |
|   | 0                                                | - 0  | - 🗙       | 2       | 6    | Mail<br>Pop-         | and News<br>up Blocker                | *<br>* | R |
|   | Addre                                            | ss   | https://v | ww.ex   | ampl | Mana<br>Sync<br>Winc | age Add-ons<br>hronize<br>lows Update |        |   |
|   |                                                  |      |           |         |      | Wind<br>Sun J        | lows Messenger<br>Java Console        |        |   |
|   |                                                  |      |           |         |      | Inter                | rnet Options                          |        |   |
|   |                                                  |      |           |         |      |                      |                                       |        |   |

• Für InternetExplorer 7 und höher:

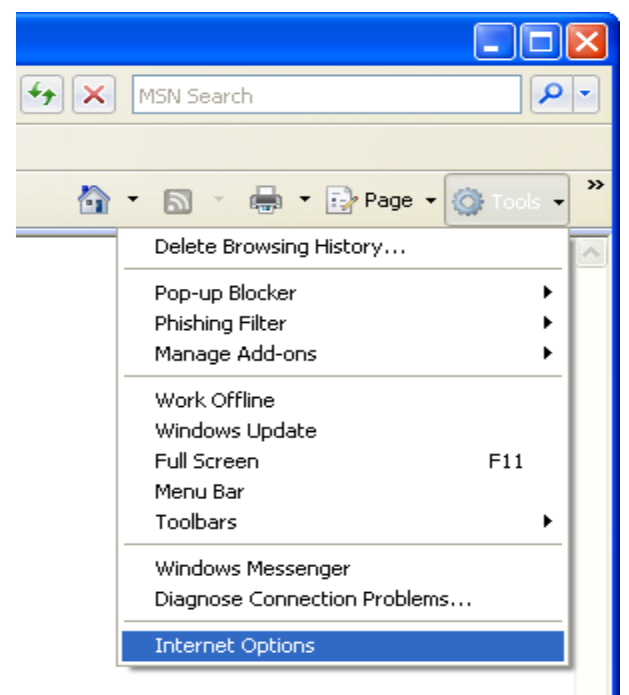

• Wählen Sie die Registerkarte "Sicherheit"

| Internet Options 🔹 💽 🔀                                                                                                |
|----------------------------------------------------------------------------------------------------|
| Genera Security Privacy Content Connections Programs Advanced                                                         |
| Home page You can change which page to use for your home page.                                                        |
| Address:<br>Use Current Use Default Use Blank                                                                         |
| Temporary Internet files<br>Pages you view on the Internet are stored in a special folder<br>for quick viewing later. |
| Delete Cookies Delete Files Settings                                                                                  |
| History<br>The History folder contains links to pages you've visited, for<br>quick access to recently viewed pages.   |
| Days to keep pages in history: 20 📚 Clear History                                                                     |
| Colors Fonts Languages Accessibility                                                                                  |
| OK Cancel Apply                                                                                                    |

• Benutzerdefinierte Schaltfläche Stufe

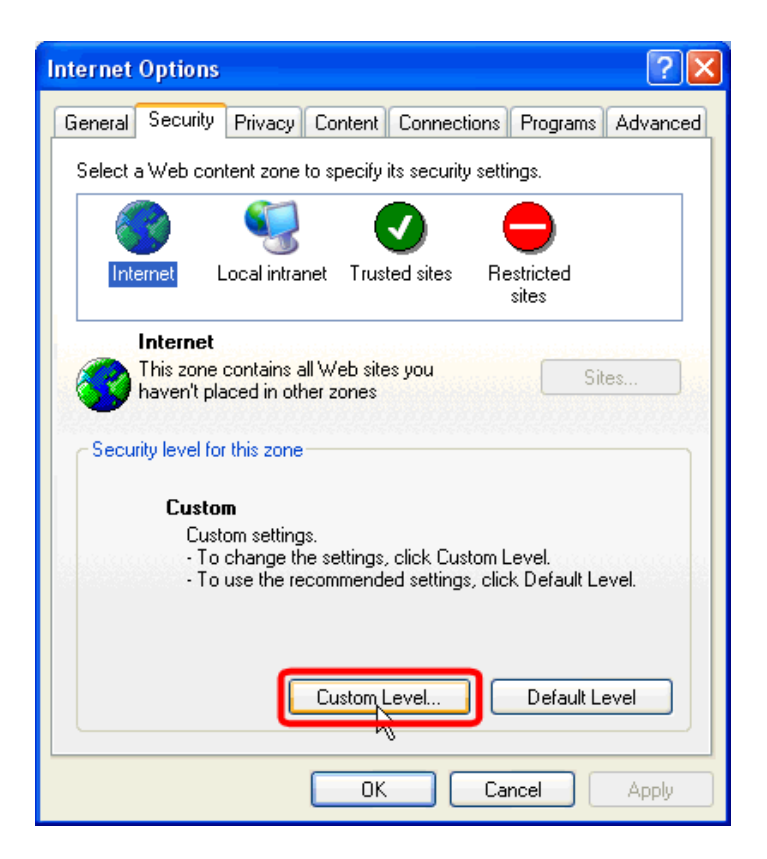

• Wechseln Sie zum ActiveX Steuerelemente und Plugins

| Security Settings                                      | ?×   |
|--------------------------------------------------------|------|
| Settings:                                              |      |
| Download signed ActiveX controls                       | ^    |
|                                                        |      |
|                                                        |      |
| Download unsigned ActiveX controls                     |      |
|                                                        |      |
|                                                        |      |
| Initialize and script ActiveX controls not marked as : | safe |
| Oisable                                                |      |
| Enable                                                 |      |
| Run ActiveX controls and plug-ins                      |      |
|                                                        | >    |
| Deerk autor artificat                                  |      |
| Reset custom settings                                  |      |
| Reset to: Medium 🗸 Reset                               |      |
|                                                        |      |
| OK Can                                                 | cel  |
|                                                        |      |

•

Unter ActveX-Steuerelemente und Plugins gehen Sie folgendermaßen vor: Wählen Sie Eingabeaufforderung für Download unterzeichnet und Download von unsignierten Activex

Wählen Sie Eingabeaufforderung für initialisieren und Skript ActiveX-Steuerelemente nicht als sicher für Skripting..

#### Schritt 5: Anschluss an die DVR

In der Adressleiste in Internet Explorer Typ in: http://192.168.1.100

|             | a) http://102.168.110                       |
|-------------|---------------------------------------------|
|             | C nttp://192.108.110                        |
| x 🗞 Conve   | Go to ' http://192.168.110 '                |
| 🔆 Favorites | 😝 🍘 suggested sites 🔹 🝘 web sitce Gallery 🔹 |
| A New Tab   |                                             |

Wenn Sie die ActiveX Installation das Poppup bekommen, wählen Sie ActiveX-Steuerelement ausführen.

| C Net Viewer D6 Series Web-P                                                | Program - Windows Internet Expl                      | orer                    |                                      |     |
|-----------------------------------------------------------------------------|------------------------------------------------------|-------------------------|--------------------------------------|-----|
| 🕒 🗸 🖉 http://192.168.                                                       | .110 🖌 🛃                                             | X Live Search           |                                      | P - |
| 🔶 🏟 🌈 Net Viewer D6 Series V                                                | Web-Program                                          | 🕼 • 📾 • 🖷               | 🕯 🔹 🔂 Page 👻 🎯 Tools                 | • " |
| This website wants to run the follow<br>add-on and want to allow it to run. | wing add-on: "REMOTE~1.OCX" from "Unkr<br>click here | iown publisher'. If you | I trust the website and the          | ×   |
|                                                                             |                                                      |                         | Run ActiveX Control                  | -   |
| ×                                                                           |                                                      |                         | unit all the proba-                  |     |
| ×                                                                           |                                                      |                         | What's the Risk?                     |     |
| ×                                                                           |                                                      | -                       | What's the Risk?<br>More information |     |

Klicken Sie auf installieren.

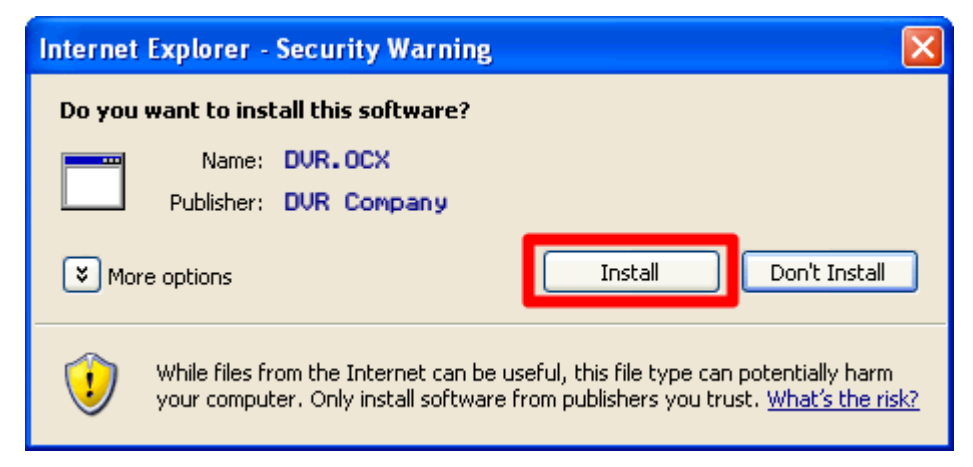

Es dauert eine Sekunde zu installieren. Als nächstes sollten Sie dies sehen:

|                                                                                                    |                                                                                                    | 2011-12-01 | 11:32:37                              |
|----------------------------------------------------------------------------------------------------|----------------------------------------------------------------------------------------------------|------------|---------------------------------------|
| 1 Z Login server<br>H.264 Embedded DVR After succ<br>Server<br>\$2 Login server<br>1 After succ<br>Server<br>\$2 Delete<br>\$2 Delete                                                                                                    | eed in logining or logouting server, exit dialog  Add  Alias  19 192,168.1.119                                                                                                    | lded DVR   |                                       |
| 5 6 6 192.188.1<br>6 192.188.1<br>6 19396.ary<br>6 a57064.ary<br>6 a57064.ary<br>6 a58165.ary<br>6 a58165.ary<br>6 a58165.ary<br>7 a58165.ary<br>6 a57064.ary<br>8 a5730.ary<br>8 a52730.ary<br>9 b5988.ary<br>9 cgf123.332<br>9 a52730.ary<br>9 b5988.ary<br>9 cgf123.332<br>9 a52730.ary<br>9 b5988.ary<br>9 cgf123.332<br>9 a52730.ary<br>9 b5988.ary<br>9 cgf123.332<br>9 a52730.ary<br>9 b5988.ary<br>9 cgf123.332<br>9 a52730.ary<br>9 b5988.ary<br>9 cgf123.332<br>9 cgf123.332<br>9 cgf123 | 11     192.168.1.111       pp01div.322     TP Address       192.168.1.110     Check domain       b73395.aryvi     Port       b7139.ryvi     Fasword       b71137.aryvi     Fasword       b52730.aryvi     Save Password | lded DVR   | Control                               |
| Joint Control         Joint Control         Joint Co                                                                                                    | a52040. myvi<br>ce6924. myvis<br>cmaratron.d<br>a65017.pansi<br>119.122. 245.161<br>b92720. parsi<br>moderg80. 332<br>21 192.168.1.222<br>112 113.91.190.112<br>Login                                                   | lded DVR   |                                       |
| H.284 Embedded DVR                                                                                                    | Modify Alias                                                                                                    | lded DVR   | + Focus- + Aux -<br>+ Zoom - + Iris - |

#### Die Standard-Anmeldung Benutzer: Admin das Standard Passwort: 666666

Konfiguration Ihres Routers für Remote Viewing-Hilfe finden Sie unter Extended Network Troubleshooting Seite.

#### Remote Netzwerk Setup

Das lokale Netzwerk-Setup muss zuerst gemacht werden, bevor Sie es aus der Ferne einrichten können.

Dieser Abschnitt ist für diejenigen, die mit der DVR lokal verbinden, sondern nun herauszufinden, wie eine Remoteverbindung herstellen müssen. Folgen Sie bitte die genauen Schritte und Sie sollten kein Problem.

#### Der Beispiel-Router ist ein Linksys, Sie möglicherweise einen anderen Router.

Worte der Vorsicht: In einigen Fällen haben wir Menschen, die 2-Router in ihrem Netzwerk verwenden. Die meisten Gründe dafür ist, dass sie einen wireless-Router für den drahtlosen Zugriff. Die andere Grund ist, dass das Internet Service Provider Modem auch ein Router ist. Wenn Sie 2 Router verbinden, werden Sie die richtigen Ports immer Port Forwarding Probleme haben. Wenn Sie, Sie denken haben alles richtig eingerichtet und es nicht funktioniert, kontaktieren Sie uns, und lassen Sie uns wissen, dass es möglicherweise ein zweites Router Problem.

#### Ein paar Dinge, die Sie benötigen, um herauszufinden, über Ihre Internet-Verbindung:

• Haben Sie eine statische IP oder dynamische IP? Um dies herauszufinden, Kontakt

sollte Ihres Internet Service Providers und sie in der Lage, Ihnen zu sagen.

Wenn Sie eine dynamische IP haben, müssen Sie ein Konto auf www.dyndns.org

einrichten. So, wenn Ihr IP ändert, können Sie in den gleichen Hostnamen (ex: my.dvrdns.org) jedesmal, wenn Sie eine Verbindung herstellen. Es heißt, es macht Ihre dynamische IP Adresse ein statischen Hosts. Dies ist sehr wichtig, wenn Sie zu Ihrem DVR eine Remoteverbindung herstellen möchten.

• Finden Sie heraus, welche Ausrüstung Sie vom Internet-Dienstanbieter verwenden. Wenn es ein Modem ist, dann sollten Sie feine nur Konfiguration Ihres Routers, der damit verbunden ist. Stellen Sie sicher, die Benutzernamen und Kennwörter für alle Router erhalten, die Sie haben können. Wenn Sie nicht mit dem Router einloggen können, werden Sie nicht in der Lage, um das Setup abzuschließen. Sie haben Ihr Internet Service Provider diese Informationen Kontakt.

#### • Schritt 1: Port Weiterleitung

# Nur Änderungen Sie diese an dem Router, die mit Ihrem digitalen Videorecorder verbunden ist.

Was ist Port Forwarding? Port-Weiterleitung wird verwendet, um Informationen von Ihrem Router direkt auf Ihren Computer oder DVR über Ports übertragen. Was ist ein Port? Ports sind Öffnungen über Ihren Computer, die Daten in Sie Computer/DVR zu ermöglichen. Das World Wide Web verwendet zum Beispiel Port 80. Immer wenn Sie eine Website öffnen, geht, die über diesen Port. Der Grund, warum wir müssen bestimmte Ports für Ihre DVR weiterzuleiten ist, damit Sie Ihre Kameras über das Web (Internet) anzeigen können.

• OK, so können Sie lokal verbinden und Ihre Kameras, sind Sie auf halbem Weg jetzt getan. Was wir jetzt tun müssen ist, verbinden Sie Router, konfigurieren es, und Sie werden Ihre Kameras im Internet sehen. Um dies zu tun, schließen Sie an Ihre Standard-Gateway (Router) im Internet Explorer. Wenn Sie nicht wissen, wie diese zu finden, gehen Sie zurück zu Netzwerk-Setup und folgen Sie Schritt # 1.

| 🖉 Welcom | e to Tabbed Browsing - Windows Internet Explorer                     |
|----------|----------------------------------------------------------------------|
| 00       | http://192.168.1.1                                                   |
| 😪 🅸      | Come to Tabbed Browsing                                              |
| *        | You've opened a new tab                                              |
|          | With tabs you can:<br>• Use one Internet Explorer window to view all |

Sie sehen dann eine Anmeldemaske angezeigt, mit dem Router verbinden:

| Connect to 192.1                                         | 68.1.1                                                                                 | ? ×                       |
|----------------------------------------------------------|----------------------------------------------------------------------------------------|---------------------------|
| R                                                        | E                                                                                      |                           |
| The server 192.1<br>password.                            | 68.1.1 at requires a username a                                                        | nd                        |
| Warning: This ser<br>password be sen<br>without a secure | rver is requesting that your user<br>t in an insecure manner (basic au<br>connection). | name and<br>uthentication |
| <u>U</u> ser name:                                       | 🖸 admin                                                                                | •                         |
| Password:                                                | ******                                                                                 |                           |
|                                                          | Remember my password                                                                   | d                         |
|                                                          |                                                                                        |                           |
|                                                          | ок                                                                                     | Cancel                    |

Nachdem Sie angemeldet haben, klicken Sie auf Anwendungen und Spiele (für Linksys Router nur)

•

• Portweiterleitung für Port 80 (wenn Ihr Provider diesen Port, achten Sie darauf, es auf 8080 ändern oder etwas anderes, auf die DVR und dem Router blockiert).

| Annlingtions       |                             |                     |          | Wireles                  | s-G Broa               | adba         | nd Router                                | w          | RT54G              |
|--------------------|-----------------------------|---------------------|----------|--------------------------|------------------------|--------------|------------------------------------------|------------|--------------------|
| & Gaming           | Setup                       | Wirele              | 85       | Secur                    | ity                    | Aco<br>Restr | css<br>ictions                           | App<br>& G | lications<br>aming |
|                    | Port Range F                | orward              |          | 1 D                      | MZ                     |              |                                          |            |                    |
| Port Range Forward |                             |                     |          |                          |                        |              |                                          |            |                    |
| 22                 |                             |                     |          |                          |                        |              |                                          |            |                    |
|                    |                             |                     |          | Por                      | t Range                |              |                                          |            |                    |
|                    | Application                 | Start               |          | End                      | t Range<br>Protoc      | ol           | IP Address                               |            | Enable             |
| WEB port-          | Application<br>DVR          | Start<br>80         | to       | End<br>80                | Protoc<br>Both         | ol           | IP Address                               | 10         | Enable             |
| WEB port           | Application<br>DVR<br>t DVR | Start<br>80<br>7777 | to<br>to | Por<br>End<br>80<br>7777 | Protoc<br>Both<br>Both | ol<br>V      | IP Address<br>192.168.1 1<br>192.168.1 1 | 10<br>10   | Enable             |

- Port Forwarding für Port 80 (wenn Ihr Provider diesen Port, achten Sie darauf, es auf 8080 ändern oder etwas anderes, auf die DVR und dem Router blockiert).
- • Diese DVR-Modelle müssen auch port 7777 offen für den video-Stream.
- Dieser DVR Modelle brauchen auch Port 8888 offen für TheMobile Telefon Zugang
- Schritt 2: Was ist meine IP?

Um herauszufinden, welche IP Sie von Ihrem Internet Service Provider haben, gehen Sie auf der folgenden Website: http://www.whatismyip.com

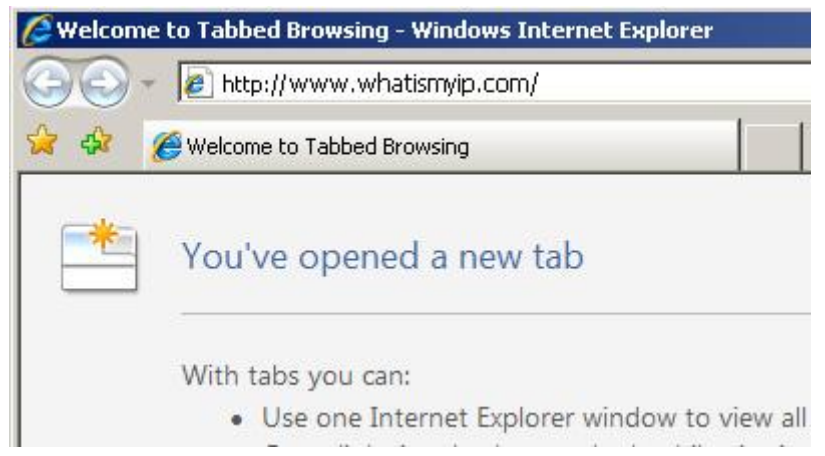

Wenn Sie auf diese Website gehen es wird Ihnen sagen, was Sie IP ist, hier ist ein Beispiel (Dies ist nur ein Beispiel, Ihr geben ist eindeutig):

## Your IP Address Is: 67.54.77.122

Die IP-Adresse, die Sie in Ihrem Browser zu sehen ist was Sie höchstwahrscheinlich mit aus über das Internet (nicht das Beispiel oben) verbinden. Wenn Sie eine statische IP-Adresse haben, dann Sie mit Ihrem DVR Netzwerkinstallation getan werden sollte. Versuchen Sie zum Herstellen einer Verbindung mit der IP, die Sie haben und sehen, ob das für Sie arbeitet. Wenn dies nicht der Fall, überprüfen Sie alle Ihre Einstellungen und versuchen Sie es erneut. Wenn Sie Probleme haben weiterhin, kontaktieren Sie uns bitte.

Wenn Sie jedoch eine dynamische IP-Adresse verfügen, müssen Sie zur <u>www.dyndns.org</u> und richten Sie ein kostenloses hosting Account.

Schritt 6: Erstellen von DDNS Erstellen Sie DDNS haben 2 Arten von Methoden

- 1: Register für freie DDNS.
- 2: use der DVR Hersteller DDNS Server.
- 6.1: Register für freie DDNS:

DynDNS ist der Service-Provider bieten kostenlose dynamische DNS, vollständige englische Schnittstelle machen es Anwendung wenig Schwierigkeit, mach dir keine Sorgen, Let's GO! Lassen Sie mich Schritt für Schritt lernen Sie zu DynDNS-dynamische Domain-Namen beantragen.

1: Landung DynDNS. Com Homepage: http://www.dyndns.com

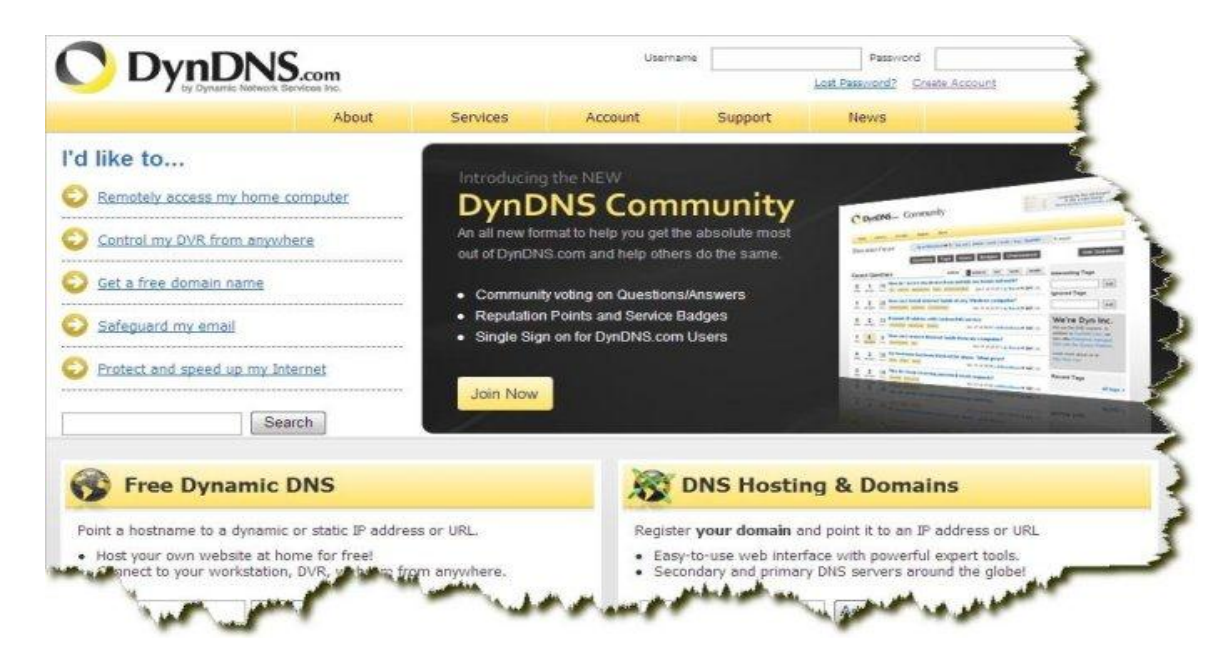

2 klicken "Create Account" (Konto einrichten) :

|                | About             | Services       | Account              | Support | 点击这里,建立帐号;            |
|----------------|-------------------|----------------|----------------------|---------|-----------------------|
| ly Account     | Create an acc     | ount or lo     | g in to contin       | nue     |                       |
| reate Account  |                   |                |                      |         |                       |
| ogin           | Username:         |                |                      |         | Already Registered?   |
| Lost Password? | Password:         |                |                      |         | Hoomana               |
| My Cart        | Confirm password: |                |                      |         | Osername              |
| 0.items        | Email:            |                |                      |         | Password              |
|                | Confirm email:    |                |                      |         | Forgot your password? |
| Search         | Subscribe to:     | DynDNS.com     | newsletter           |         | Torget year pessioner |
|                |                   | (1 or 2 per mo | nth)                 |         |                       |
| Search         |                   | Dyn Inc. press | s releases           |         |                       |
|                |                   | Remove HTM     | L formatting from em | ail     | CERTIFIE              |
|                | Security Image:   |                |                      |         |                       |

3、 Fill in Ihre Registrierung information: :

| .ogin            | Username:                  | sj                                                                                                    | Already Registered?   |
|------------------|----------------------------|----------------------------------------------------------------------------------------------------|-----------------------|
| .ost Password?   | Password:                  | •••••                                                                                                    | llearnama             |
| My Cart          | Confirm password:          | •••••                                                                                                    | Paceword              |
| <u>O.items</u>   | Email:                     | zhangsanjian@163 com                                                                                          |                       |
|                  | Confirm email:             | zhangsanjian@163.com                                                                                          | Earget your password? |
| Search<br>Search | Subscribe to:              | DynDNS.com newsletter<br>(1 or 2 per month)     Dyn Inc. press releases     Remove HTML formatting from email | TRUST                 |
|                  | Security Image:            |                                                                                                    | CEATHIES PAID         |
|                  | 4<br>Enter the numbers fro | 0 1. 1                                                                                                    | 6                     |
|                  | 64011                      |                                                                                                    | 创建帐号                  |
|                  | V agree with the a         | cceptable use policy (AUP) and privacy policy                                                                 |                       |
| ~                |                            |                                                                                                    |                       |

4 DynDNS wird bereits aktivieren Sie nur registrierte e-Mail ü bermittelten Informationen, denken Sie daran, dass hei, Konto innerhalb 48 Hours aktivieren

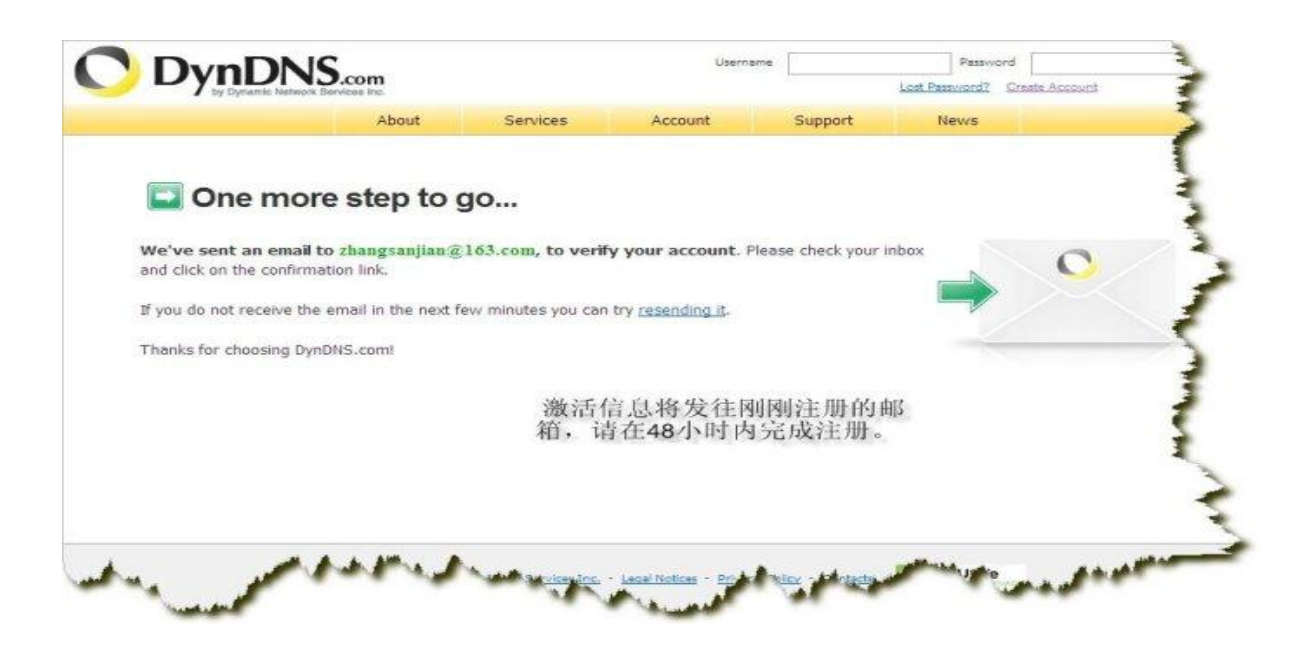

**5** Into des Postfachs finden Sie unter der DynDNS Mail;

| 🖢 收 信 📝 写 信                                | <b>收件箱</b> (共 270 封,)                         | 电中 <u>未读邮件</u> 6封全部设 | <u>为已读</u> ) |      |      |
|--------------------------------------------|-----------------------------------------------|----------------------|--------------|------|------|
| 收件箱 (6)                                    | ■ 除 举报垃圾                                      | 邮件 标记为 🕶 移动          | 」★ 査者 ★      | AA剧新 | 1    |
| 草稿箱<br>已发送                                 | <ul> <li>一 一 一 一 发件人</li> <li>緊儿学:</li> </ul> | 主题<br>引法、视听说分级突破     | 2            | 在这里哟 | 好这一中 |
| この (1) (1) (1) (1) (1) (1) (1) (1) (1) (1) | 一 今天 (1封)                                     |                      |              |      |      |

6. Open E-Mail Adresse zu sehen, die aktiviert, es wird in Ihrem IE Adresse Bar;

kopiert werden

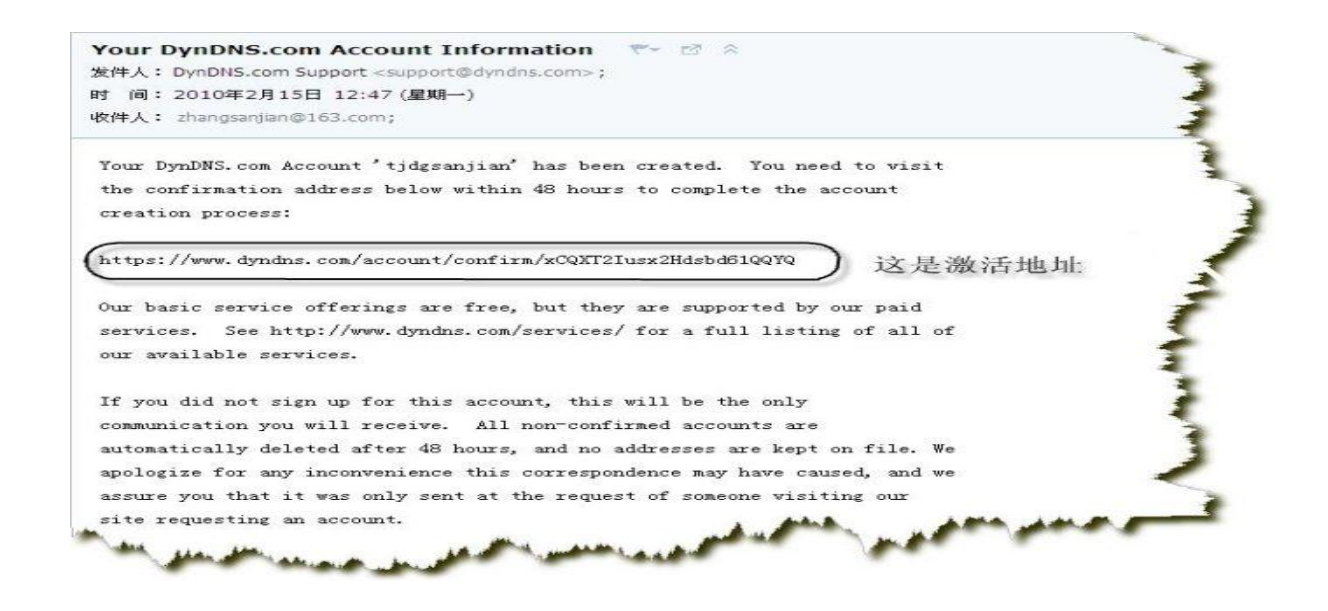

7 Into die Aktivierung der Seite ist das erste, was der Log in, Username: Benutzername und Kennwort: Kennwort, und klicken Sie dann auf Anmelden (auf) Button;

|                | About              | Services        | Account | Support | News | 将用户名和密               | 码填入前   |
|----------------|--------------------|-----------------|---------|---------|------|----------------------|--------|
| My Account     | My Services        |                 |         |         | P    | 面两个框中,               | 然后点击   |
| Create Account | View, modify       | , purchase, and |         |         | а    | 按钮Log in             | (登陆)   |
| Login          | delete your s      | pervices.       |         |         | U    | sername              |        |
| Lost Password? | My Zones/Domains   |                 |         |         | P    | assword              |        |
| My Cart        | Add Zone/Domain S  | Services        |         |         |      |                      | Log in |
| O.tems         | My Hosts           |                 |         |         | E    | orgot your password? |        |
|                | Add Host Services  |                 |         |         | 9    | reate new account »  |        |
| Search         | Dynamic DNS Pro    |                 |         |         |      |                      |        |
| ocurci         | Internet Guide     |                 |         |         |      |                      |        |
| Search         | Spring Server VPS  |                 |         |         |      |                      |        |
|                | MailHop Outbound   |                 |         |         |      |                      |        |
|                | Network Monitoring |                 |         |         |      |                      |        |
|                | SSL Certificates   |                 |         |         |      |                      |        |
|                | Recursive DNS      |                 |         |         |      |                      |        |
|                | Support            |                 |         | Ja man  | -    |                      |        |

8、Oberen rechten Ecke, Landung erfolgreich. Und dann klicken Sie auf der linken Spalte für die erste Schaltfläche Ihr konto (mein Konto), dann klicken Sie auf die Host-Dienste hinzufügen dieser Zeile der Worte (Host hinzufügen Dienst) ;

|                  | About                                      | Services        | Account                                                                                                    | Support                                                      | News                                        | 堂陆成切                             |
|------------------|--------------------------------------------|-----------------|----------------------------------------------------------------------------------------------------|--------------------------------------------------------------|---------------------------------------------|----------------------------------|
|                  | <b>TERNET</b><br>这个按钮进入: My<br>ount (我的帐号) | A.              | Web filtering<br>Anti-phishing<br>Anti-fraud<br>Anti-spyware                                                   | Anti-malwar<br>Faster web e<br>No network s<br>One-click in: | e<br>experience<br>settings needed<br>stall |                                  |
| ly Account       | My Services                                |                 | Billing                                                                                                    |                                                              | Account Setti                               | ings                             |
| Ay Services      | View, modify, purchase, and                |                 | Update y                                                                                                    | our billing                                                  | Upda                                        | ite your email address, se       |
| Account Settings | delete your s                              | ervices.        | purchase                                                                                                    | ion, complete a<br>2, and view invoices                      | acco                                        | erences, and delete your<br>unt. |
| lilling          | My Zones/Domains                           |                 | View Shopping Cart                                                                                             |                                                              | Change Email                                | Address                          |
| My Cart          | Add Zone/Domain Services                   |                 | Active Services                                                                                                |                                                              | Change Passw                                | vord                             |
| O Litera         | My Hosts                                   |                 | Order History                                                                                                  |                                                              | Change Usern                                | ame                              |
|                  | Add Host Services                          | WELL            | *_++++                                                                                                    | Id Host                                                      | Contact Mana                                | ger                              |
| Soarch           | Dynamic DNS Pro                            | Dynamic DNS Pro |                                                                                                    | 这一行义子: Add Host                                              |                                             |                                  |
| rearen           | Internet Guide                             | Service         | S(際加主机服务)                                                                                                    |                                                              | Move Services                               | í -                              |
|                  |                                            |                 | the second second second second second second second second second second second second second second second s |                                                              |                                             |                                  |

9. In der Hostname: Diese Spalte im vorderen Teil der Textfeld-Füllbereichs soll gelten für ein Domain Name Präfix, der hinter dem Listenfeld wählen Suffix, beachten: im Listenfeld haben viele Optionen, aber nicht alle verfügbaren (jemand schon besetzen); Kreuzen Sie den Host mit der IP-Adresse; Klicken Sie auf die folgende Verwendung automatisch erkannten IP Adresse... Dies, Ihre IP-Adresse ist die IP Adresse von der obigen Text Box; automatisch füllen

|                                                                                                    | About                           | Services    | Account                                  | Support                    | News     |               |
|----------------------------------------------------------------------------------------------------|---------------------------------|-------------|------------------------------------------|----------------------------|----------|---------------|
| y Account                                                                                                    | dd New Host                     | name        |                                          |                            |          | 1 Host Servic |
| ty Services                                                                                                    |                                 |             |                                          |                            |          |               |
| Jynamic DNS Pro No<br>Internet Guide                                                                                                    | te: You curre<br>atures. Paying | 入域名前缀       | ynamic DNS Pro up<br>pgrade will make th | grades in<br>is form fu 在这 | 这选择后缀域名, | 列表框中的选项很多哟    |
| iLA                                                                                                    |                                 |             |                                          | 6                          |          |               |
| remer support                                                                                                    | Hostn                           | ame: dgsan  | jian . dy                                | ndns.org                   |          |               |
| one Level Services<br>omain registration and<br>ansfer, DNS hosting,<br>aiHop services                                                                                                    | 选这项,主机IP地                       | 址。 Disable  | d [ <u>Want Wildcard s</u>               | upport?]                   |          |               |
| ost Services                                                                                                    |                                 |             | st with IP address [                     |                            |          |               |
| ynamic DNS hosts, WebHop<br>RL Forwarding                                                                                                    |                                 | 6.08        | fline Hostname [7]                       | -                          |          |               |
| 100000000000                                                                                                    |                                 | 0.00        | nine riosciarite [2]                     | 点击这                        | 行文字,你的IP | 将自动填入文本框中。    |
| pring Server VPS                                                                                                    |                                 |             |                                          |                            |          |               |
| aniHop Outbound                                                                                                    | IP Add                          | ness: 60.28 | 146 104                                  |                            |          |               |
| etwork Monitoring                                                                                                    |                                 | Use au      | to detected IP addre                     | ess 60.28.46.104           | 6        |               |
| SL Certificates                                                                                                    |                                 | TTL va      | lue is 60 seconds. E                     | dit TTL.                   |          |               |
| and the second second sec |                                 |             |                                          |                            |          |               |
| enew Services                                                                                                    |                                 |             |                                          |                            |          |               |

10、 Klicken Sie auf Schaltfläche in den Warenkorb (Warenkorb legen), scheuen Sie

nicht der yo, erheben keine Gebühren, abgeschlossen aktivieren Settings $_\circ$ 

| N       | <b>Iail Routing:</b> Tes, let me configure Email routing. [?] |
|---------|---------------------------------------------------------------|
| do you  | want to use this host for?                                    |
| service | s and devices you would like to use with this hostname.       |
| rom Ho  | me Office or VPN:                                             |
| vpn     | remote file access remote desktop mail server web server      |
| chat s  | erver ftp backup ssh database voip                            |
| 1.5     |                                                               |
| and De  | asign For Web Sites and Blogs:                                |
| blog    | gallery wiki portrolio ecommerce web page                     |
| e Acces | s For Devices:                                                |
| dvr     | webcam data storage cctv printer alarm and security           |
|         |                                                               |

11. Free neue Domäne Name Anwendungen down.

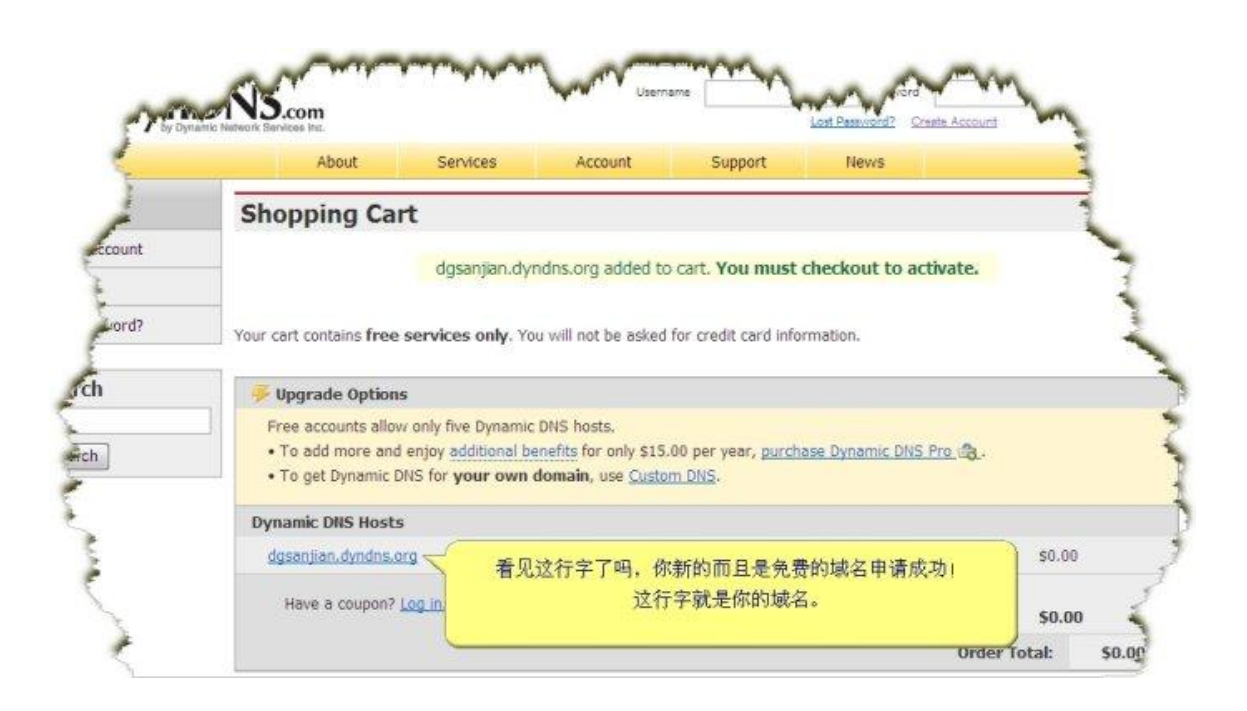

#### 12: Below registrieren wir erfolgreiche DDNS Füllung in der DVR

| NO SIC NETWORK SETUP                                                                                                    | GNAL                                                                                                    |
|----------------------------------------------------------------------------------------------------|----------------------------------------------------------------------------------------------------|
| □ AUTO ASS<br>ETHERNET<br>NETMASK<br>GATEWAY<br>DNS<br>SERVER POI<br>DDNS SERVE<br>DOMAIN NAV<br>ACCOUNT<br>□ PPPOE IP<br>ACCOUNT<br>PASSWORD | IGN IP (DHCP)       ENABLE UPNP         P       192.168.1.110         255.255.255.0       MAC         192.168.1.1       EMAIL         202.96.134.133       EMAIL         202.96.134.133       EMAIL         202.96.134.133       EMAIL         202.96.134.133       EMAIL         202.96.134.133       EMAIL         202.96.134.133       EMAIL         202.96.134.133       EMAIL         202.96.134.133       EMAIL         202.96.134.133       EMAIL         202.96.134.133       EMAIL         202.96.134.133       EMAIL         202.97       On.org         ANYVISION       PASSWORD         PANSIM       PASSWORD         MOPINE.org       O         DIAL UP       MYQ-SEE.com         DYNONS.org       O |
|                                                                                                    | SAVE EXIT GNAL                                                                                                    |

Wählen Sie bitte DDNS SERVER DYNDNS.ORG füllen Sie in diese folgenden Inhalt

Der Erfolg des registrierten Domain-namens DOMAIN NAME:

Konto: Die Verwendung von den registrierten Benutzernamen

Kennwort: Die Verwendung von das eingetragene Passwort

Speichern Sie dann die Ausfahrt , restart DVR

Nach Abschluss des Neustarts, in IE Eingabe Domäne name ich

#### 6.2: use der DVR Hersteller DDNS Server.

#### 1: Open Netzwerk Einstellungen

| NO SIG NE | rwork setup                         | SNAL GNAL   |
|-----------|-------------------------------------|-------------|
|           | AUTO ASSIGN IP (DHCP) ENABLE UPN    | P           |
|           | ETHERNET IP 192.168.1.110           |             |
|           | NETMASK 255.255.0                   | MAC         |
|           | GATEWAY 192.168.1.1                 | EMAIL       |
|           | DNS 202 . 96 . 134 . 133            |             |
|           | SERVER PORT 7777 HTTP               | Port 80     |
|           | DDNS SERVER ANYVISION V MOBIL       | e Port 8888 |
|           | DOMAIN NAME b130695, anyvision, org |             |
|           | ACCOUNT                             | RD          |
|           | PPPOE AUTO STARTUP                  |             |
|           | PPPOE IP 0.0.0.0                    | DIAL UP     |
|           | ACCOUNT                             |             |
|           | PASSWORD                            |             |
|           | SAVE EXIT                           | GNA         |

Wie dargestellt in Abbildung Wahl ANYVISION

Die DDNS in anyvision, DOMAIN NAME wird automatisch aus einer Address,

Restart DVR, bitte DOMAIN-Namen die Eingabe IE Visit wird .